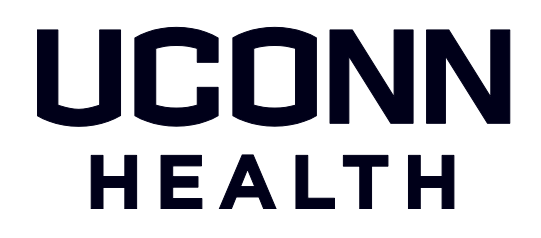

## HuskyBuy Training Manual

# New Invoice Approvals Experience

Invoices must be approved by a HuskyBuy user with Signature Authority (SA) on the included FOAPAL. (Reminder - If a paper/email invoice is received by the department, it still will need to be forwarded to A/P at <a href="mailto:accountspayable@uchc.edu">accountspayable@uchc.edu</a>)

If the PO Owner <u>does not</u> have SA, they can approve the Invoice but also must assign an Ad-Hoc approver. SEE SECTION 1A

If the PO Owner *does* have SA SEE SECTION 1B

ALL USERS can navigate to the Approvals screen either via the Action Items located at the top right of HuskyBuy and clicking Invoices:

| â        | HUSKYBUY UCONN HEALTH                                    |                                  | ,     | All 👻            | Search (Alt+Q)            | 11.00 USD | Æ | Ø | 3 | <b>1</b> |
|----------|----------------------------------------------------------|----------------------------------|-------|------------------|---------------------------|-----------|---|---|---|----------|
| 1        | Simple Advanced                                          | Go to: Non-Catalog Item          | Favo  | Action<br>My Ass | Items<br>signed Approvals |           | _ |   |   | tracts   |
| íc       | Search for products, suppliers, forms, part number, etc. |                                  |       | Carts As         | signed To Me              |           |   |   | 1 | ۹        |
|          |                                                          |                                  |       | Invoices         |                           |           |   |   |   |          |
| <b>Q</b> |                                                          |                                  |       | Orders           |                           |           |   |   |   |          |
| ⋒        |                                                          | Research/Clinical Lab            | _     | My Retu          | rned Requisitions         |           |   |   | 1 | >        |
| .101     | New Stationery Supplier                                  | Clinical Savings Initiative Pric | e Cat | alogs            |                           |           |   |   |   | ~        |

Or they can navigate to the screen by clicking the Accounts Payable icon on the Navigation Bar on the left  $\rightarrow$  choose Approvals  $\rightarrow$  Invoices to Approve

| \$ | HUSKYBUY UCONN HEALT                 | "H<br>1                                                                          |                             |                       | All - Search      | (Alt+Q)       | 0.00 USD 📜           | ♡  ■ ↓               |
|----|--------------------------------------|----------------------------------------------------------------------------------|-----------------------------|-----------------------|-------------------|---------------|----------------------|----------------------|
|    | Simple Advanced                      |                                                                                  | Go to: Non-Ca               | atalog Item   Favorit | es   Forms   Shop | Quick Order B | rowse: Suppliers   C | ategories   Contract |
| ļ  | Search for products, suppliers, form | s, part number, etc.                                                             |                             |                       |                   |               |                      | ٩                    |
|    |                                      |                                                                                  |                             |                       |                   |               |                      |                      |
|    | Accounts Payable                     | Quick search                                                                     | Q                           | Lab                   |                   |               |                      | ~                    |
|    |                                      |                                                                                  |                             |                       |                   |               |                      |                      |
|    | Invoices                             | Invoices to Approve                                                              | true                        | 0.00                  | BIO RAD           |               | Fisher<br>HealthCare | MENRY SCHEN*         |
|    | Invoices<br>Receipts                 | Invoices to Approve<br>Invoices Recently Approved By M                           | trix<br>Ие <sup>ience</sup> | 😂 BD                  | BIO RAD           | BrandNu       | Fisher<br>HealthCare | MINRY SCHEN*         |
|    | Invoices<br>Receipts<br>Approvals    | Invoices to Approve<br>Invoices Recently Approved By M<br>Approval Notifications | frix<br>Ле <sup>ience</sup> | 😂 BD                  | BIO RAD           | BrandNu       | Pisher<br>HealthCare | SHINN SCHEN          |

These materials are Proprietary and Confidential to the Procurement Department at the University of Connecticut Health Center. Any re-publication, transmission or distribution of these materials without the express written consent of the Procurement Department is strictly prohibited.

### SECTION 1A - PO OWNER WITHOUT SA

In the Approvals screen click the down arrow to expand, if necessary, and click an Invoice # to open

| ☆            | HUSKYBUY UC                         | ONN HEALTH                  |                                                                              |                 |                           | All 👻      | Search (Alt+Q)             |                        | 0.00 USD                 | . 🗢 📢                                       |              |
|--------------|-------------------------------------|-----------------------------|------------------------------------------------------------------------------|-----------------|---------------------------|------------|----------------------------|------------------------|--------------------------|---------------------------------------------|--------------|
| -            | Approvals                           |                             |                                                                              |                 |                           | <b>(</b>   | Create Dat                 | e Newest F             | irst 🔻                   | Approve All Match                           | ned Invoices |
|              | Invoices 1                          |                             |                                                                              |                 |                           |            |                            |                        |                          |                                             |              |
| 0            | Your Selections                     | ←                           | Total Results 1 Display                                                      | 20 per folder 👻 |                           |            |                            |                        |                          |                                             |              |
| 8            |                                     |                             |                                                                              | us 🐽            |                           |            |                            |                        |                          |                                             |              |
| 血            | All Dates                           | •                           |                                                                              |                 |                           |            |                            |                        |                          |                                             |              |
| <u>-12</u> 2 |                                     |                             | INVOICE NO.                                                                  | SUPPLIER INVOI  | ICE NO. SUF               | PLIER NAME | ASSIGNED APPI              | ROVER                  | CREATE DATE              | POI                                         |              |
| հր           | Filters                             |                             | 11000629                                                                     | sdfsdfsdf       | Abo                       | am Inc 🕷   | Tony Tester                |                        | 3/23/2022<br>8:44 AM     | P05                                         | Ľ 🗸          |
|              |                                     |                             | Due Date                                                                     |                 | 4/7/2022                  |            |                            |                        | No. of Lines:            |                                             | 2            |
|              | ∧ SUPPLIER                          |                             | Invoice Name                                                                 |                 | 2022-03-23 ethi           | beault 01  |                            |                        | Folders                  |                                             | 0 Days in fo |
|              | Abcam Inc                           | 1                           | Туре                                                                         |                 | PO Invoice                |            |                            |                        |                          |                                             |              |
| E            | Invoice • 110006<br>Summary Matchin | 59 ▼<br>Ig Supplier Message | es Comments Attachi                                                          | ments History   |                           |            |                            |                        | • 🖶 🛛                    | Assign To Myse                              | If           |
| Ĩ(t)         |                                     |                             |                                                                              |                 |                           |            |                            |                        |                          |                                             |              |
| <u>o</u>     | A You are reviewing                 | an invoice currently assig  | ned to the approver Tony Tester                                              |                 |                           |            |                            | Wo                     | orkflow                  | [                                           | 30           |
| Â            | General                             | ø ····                      | Addresses                                                                    | ø ···           | Note/Attac                | hments     | ø v                        |                        | Show ski                 | pped steps                                  |              |
| Ъĵ           | Invoice Type                        |                             | Remit To                                                                     |                 | External Note             | 2          |                            |                        | 3/24/2022<br>Ellen Thibe | 3:28 PM<br>ault                             |              |
| ш            | Pay Status                          |                             | PO Box 3460<br>Boston, Massachusetts 02                                      | 2241-3460       | Internal Note<br>no value |            |                            |                        | Start - Para             | illel Steps                                 |              |
| <u>ه</u>     | Invoice Number<br>I1000659          |                             | USA<br>Email zaborowski@uchc.e<br>Phone 1-617-5774258-<br>Fax 1-617-2253938- | du              | External Atta<br>Add      | chments    | PO Owner Tor<br>have SA on | y DOES NO<br>the funds | PO<br>Activity<br>Tony   | <mark>Dwner Invoice A</mark><br>e<br>Tester | p •••        |
| \$           | Supplier Invoice No.<br>erer        |                             | Address Id BI E-Commerce                                                     | e Billing 1     | Internal Attac<br>Add     | chments    |                            |                        | End - Paral              | lel Steps                                   |              |
| ~            | Supplier Name                       |                             | Bill To                                                                      |                 |                           |            |                            |                        |                          | view                                        |              |
| 4            | TW Abcam Inc                        |                             | Accts Payable<br>PO Box 4031                                                 |                 |                           |            |                            |                        | Future                   |                                             |              |

Scroll down to "Ad Hoc Approver" and click on it. In the popped window search and choose the Ad-Hoc Approver with SA  $\rightarrow$  add a Comment if needed  $\rightarrow$  click Save.

| â      | HUSKYBUY UCONN HEALTH                    |                              | All 👻 Search (Alt+Q)               | 0.00 USD 📜 🗢 🍋 💶                     |
|--------|------------------------------------------|------------------------------|------------------------------------|--------------------------------------|
| E      | Invoice • 11000659 •                     |                              | 🚍 🐵 🖶 🔕 1 of 1 Results 🕶           | < > Approve/Complete & Show Next     |
| íð     | Summary Matching Supplier Message        | Ad-Hoc Apr                   | ents History X                     |                                      |
| 0      | Discount Date<br>no value                | Ad-Hot App                   |                                    | Related Documents ~                  |
| …<br>一 | Due Date<br>4/8/2022                     | After                        | PO Owner Invoice Approval A        | Purchase Order: P0517068             |
| 11     | Terms<br>0, Net 15                       | Comments                     | Type to niter                      | What's next?                         |
| uh     | Terms Discount                           |                              |                                    |                                      |
|        | Invoice Name<br>2022-03-24 ethibeault 02 |                              | 1000 characters remaining          | 3/24/2022 3:28 PM<br>Ellon Thibeault |
|        | Ad-Hoc Approver<br>Select                |                              | Save Close                         | PO Owner Invoice Approv              |
| 0      | Create Date                              | Accounting Date<br>3/24/2022 | Discount, tax, shipping & handling | AP SA Review ····                    |
| →      | 3/24/2022                                |                              | Allocation Weighted                | Powered by JAGGAER   Privacy Policy  |

These materials are Proprietary and Confidential to the Procurement Department at the University of Connecticut Health Center. Any re-publication, transmission or distribution of these materials without the express written consent of the Procurement Department is strictly prohibited.

The Ad Hoc Approver has been added to the workflow and a new Workflow Step has been added. (Please note you can change the Ad-Hoc Approver if needed prior to approving the invoice.) Click Approve/Complete in the upper right and the Invoice will move into the Ad-Hoc workflow step.

| <u>а</u> н | USKYBUY UCONN                            | EALTH BALTH       |                              |         | All               | •      | Search (Alt+Q)    |     | 0.00 USD 🖌                        | ∞ 🗖                       | <b>0</b> |
|------------|------------------------------------------|-------------------|------------------------------|---------|-------------------|--------|-------------------|-----|-----------------------------------|---------------------------|----------|
|            | Invoice • 11000659 •                     | •                 |                              |         | ≣ ⊛ ⊕             | 0      | 1 of 1 Results 👻  | < > | Approve/Con                       | nplete & Show Next        | •        |
|            | Summary Matching                         | Supplier Messages | Comments Attachments         | History |                   |        |                   |     |                                   |                           |          |
|            | 0.00 USD                                 |                   |                              |         |                   |        |                   | -   |                                   |                           |          |
| 2          | Invoice Name<br>2022-03-24 ethibeault 02 |                   |                              |         |                   |        |                   |     | Submitt<br>3/24/202<br>Ellen Thib | ed<br>2.3.28 PM<br>vesult |          |
|            | Ad-Hoc Approver<br>Ellen Thibeault       |                   | Payment Information          |         | Discount, Tax,    | Ship   | ping & Hand · · · |     | O PO Own                          | er Involce Approv.        | ••••     |
|            |                                          |                   | Accounting Date<br>3/24/2022 |         | Discount, tax, sh | ipping | g & handling      |     | Adhoo                             | er.                       |          |
|            | Create Date<br>3/24/2022                 |                   |                              |         | Allocation        |        | Weighted          |     | Future                            |                           |          |
|            | Invoiced By                              |                   |                              |         |                   |        | Header-level      |     |                                   | teview                    |          |
|            |                                          |                   |                              |         | Terms             |        | 0.00 USD          |     | - route                           |                           |          |

#### SECTION 1B – INVOICE APPROVERS WITH SA

| nusk    | YBUY                      | UCONN HEALTH          |             |                |            |                 |            | All 👻            | Se      | arch (Alt+Q)      |                              | 0.00 USD      |                               | ♡ №         | ر مي           | L    |
|---------|---------------------------|-----------------------|-------------|----------------|------------|-----------------|------------|------------------|---------|-------------------|------------------------------|---------------|-------------------------------|-------------|----------------|------|
| Appro   | vals                      |                       |             |                |            |                 |            | ٥                | 8       | Create Date       | Newest Fir                   | st 🔻          | Approve                       | All Matched | Invoices       |      |
| Requis  | itions                    | Purchase Order        | Invoices    | 4              |            |                 |            |                  |         |                   |                              |               |                               |             |                |      |
| Your Se | elections                 |                       | ← To        | otal Results 4 | Display 2  | 20 per folder 👻 |            |                  |         |                   |                              |               |                               |             |                |      |
| Date    | Range                     |                       | -           |                | E APPROVAL | .s              |            |                  |         |                   |                              |               |                               |             |                |      |
| All     | Dates                     | •                     |             | INVO           | CE NO.     | SUPPLIER INVOIO | CE NO.     | SUPPLIER NAT     | ME      | ASSIGNED APPRO    | OVER                         | CREATE DATE   | E P                           | 01          |                | I    |
| View    | Approvals                 | For                   |             | 11000          | 0664       | 110             |            | Abcam Inc 🐝      | v       | Ellen Thibeault   |                              | 3/25/2022     | Р                             | ۰0£         | C' 🗸           | ľ    |
| M       | y Approvals               | •                     |             |                |            |                 |            |                  |         |                   |                              | 12:00 PM      |                               |             |                |      |
| Ass     | igned Ap                  | + Ellen Thib $\times$ |             | Due D          | Date       |                 | 4/9/2022   | 5 ethibeault 02  |         |                   |                              | No. of Lines: |                               |             | 1<br>0 Dave in | n fo |
|         |                           |                       | -           | Туре           |            |                 | PO Invoice |                  |         |                   |                              |               |                               |             |                |      |
| Filters |                           |                       |             | Invoid         | ce Source: |                 | Manual     |                  |         |                   |                              |               |                               |             |                |      |
|         |                           |                       |             | 11000          | 0663       | vbbv            |            | Abcam Inc 🐝      | ٧       | Ellen Thibeault   |                              | 3/25/2022     | Р                             | 905         | Ľ ~            |      |
|         |                           |                       |             |                |            |                 |            |                  |         |                   |                              |               |                               |             |                |      |
| HUSK    | YBUY                      | UCONN HEALTH          |             |                |            |                 |            | All 👻            | s       | Search (Alt+Q)    |                              | 0.00 USD      | Ħ                             | ♡ №         | •              | 1    |
| Invo    | ice • 11                  | 000664 -              |             |                |            |                 | =          | • 🖶 🛛            | 1       | of 4 Results 🔻    | <                            | Approv        | e/Comple                      | te & Show N | ext 👻          |      |
| Sur     | mmary                     | Matching Supplie      | er Messages | Comment        | s Attach   | nments Histo    | ry         |                  |         |                   |                              |               |                               |             |                |      |
| 202     | 22-03-25 eth              | hibeault 02           |             |                |            |                 |            |                  |         |                   |                              | ∕∖ Stat       | 1 - Parallel                  | Stens       |                |      |
| Che     | eck Group<br><i>value</i> |                       |             |                |            |                 |            |                  |         |                   |                              | Y             |                               | oteps       |                |      |
| Enc     | closure Cod               | le                    |             |                |            |                 |            |                  |         | Ellen TI<br>HAS   | Approver<br>hibeault<br>S SA | 0             | PO Own<br>Active<br>Ellen Thi | ner Invoice | Ар • • •       |      |
| Ad      | -Hoc Approv               | ver                   |             | Devenuentie    | f          | Å               | Diag       | and Tau Ch       |         |                   |                              | End           | - Parallel S                  | Steps       |                |      |
| Sel     | lect                      |                       |             | Accounting E   | Date       |                 | Disc       | ount, fax, Sh    | ipping  | j & <i>∰</i> ···· |                              | AP            | SA Revie                      | ew          |                |      |
| Cre     | eate Date                 |                       |             | 3/25/2022      |            |                 | DISCO      | ount, tax, shipp | nng & h | anding            |                              | Futi          | are.                          |             |                |      |

The Invoice copy will be attached to the HB Invoice - review as needed. Click the appropriate response in the upper right and the Invoice will move into to the next Workflow Step.

**Note:** Each approver can Ad-Hoc the invoice to another approver if multiple approvals are necessary to pay the invoice. For example, additional PI Approval. The same steps above should be followed with the last approver just clicking Approve/Complete with no additional Ad-Hoc Approver selected.

These materials are Proprietary and Confidential to the Procurement Department at the University of Connecticut Health Center. Any re-publication, transmission or distribution of these materials without the express written consent of the Procurement Department is strictly prohibited.

Once the invoice is fully approved by the department, it returns to Accounts Payable where appropriate SA approvals will be verified. If the invoice did not get <u>at least</u> one required SA approval initially, it will be returned to the department by Accounts Payable for additional approval.

| 1 HL     | JSKYBUY UCONN HEALTH               |                              | All 👻                     | Search (Alt+Q) | 0.00         | USD 👿 🗢 🏴 🕽                                       | 21          |
|----------|------------------------------------|------------------------------|---------------------------|----------------|--------------|---------------------------------------------------|-------------|
| <u>ب</u> | Invoice • 11000648 •               |                              |                           |                | ∃ * ⊕ 0      | 1 of 1 Results 👻 <                                | >           |
|          | Summary Matching Supplier Messages | Comments Attachments History |                           |                |              |                                                   |             |
|          | Create Date<br>3/23/2022           | Accounting Date<br>3/23/2022 | Discount, tax, shipping   | & handling     |              |                                                   |             |
| В        | Invoiced By                        |                              | Allocation                | Weighted       | $\bigcirc$   | Submitted<br>3/23/2022 3:17 PM                    |             |
| Â        | Ellen Thibeault                    |                              |                           | Header-level   |              | Ellen Friibeaut                                   |             |
| հե       | Matched                            |                              | Terms<br>Discount         | 0.00 USD       | $\mathbf{i}$ | PO Owner Invoice Approv<br>Approved<br>Ellen Fink |             |
|          | Blanket Order                      |                              | Discount                  | 0.00 USD       |              | AP SA Review                                      |             |
|          | Invoice(s) Require                 |                              | Out of State<br>Sales Tax | 0.00 USD       | <b>O</b>     | Active                                            |             |
|          | no value                           |                              | Excise Tax                | 0.00 USD       | Ċ            | OK to Pay<br>Future                               |             |
|          | Invoice Source<br>Manual           |                              | Shipping                  | 0.00 USD       |              | Finish                                            |             |
| Q,       | Contains substituted               |                              | Handling                  | 0.00 USD       | C            | Future                                            |             |
| <b>→</b> |                                    |                              |                           |                |              | Powered by JAGGAER   P                            | hivacy Poli |

If you are unsure who has SA for your FOAPAL, reference the UCHC APEX application linked to below (user must be logged onto UCH's network to access):

#### UCHC APEX Signature Authority Application

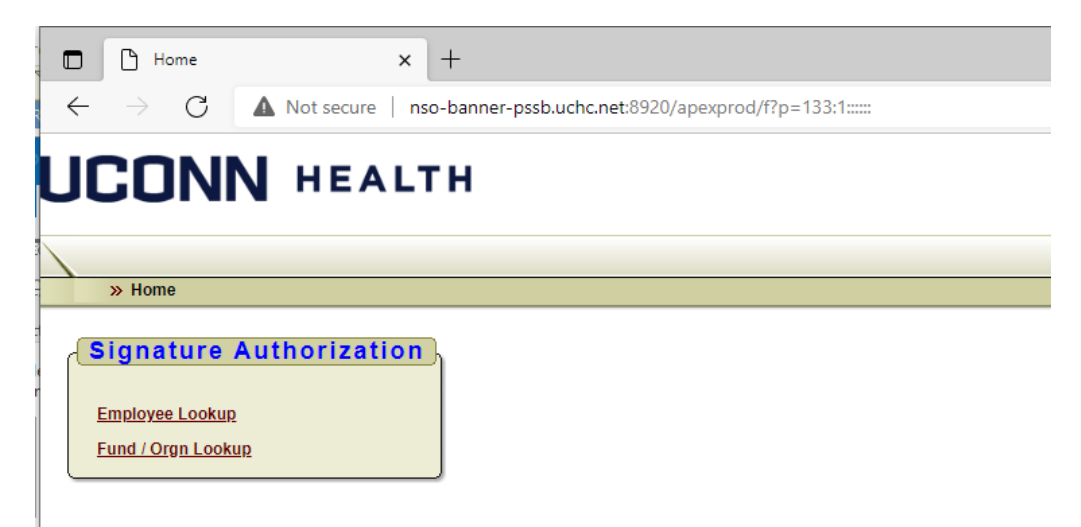

These materials are Proprietary and Confidential to the Procurement Department at the University of Connecticut Health Center. Any re-publication, transmission or distribution of these materials without the express written consent of the Procurement Department is strictly prohibited.